# **Mobile Applications**

## 8. Automated tests in Android

## Boni García

boni.garcia@uc3m.es

Telematic Engineering Department School of Engineering

2024/2025

uc3m Universidad Carlos III de Madrid

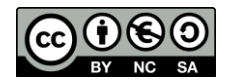

## Table of contents

- 1. Introduction
- 2. Software testing
- 3. Test automation tools
- 4. Automated tests in Android
- 5. Continuous integration
- 6. Takeaways

## 1. Introduction

- In this course, we have studied the basics of Android development
- To verify that the app being developed work as expected, we deploy the app in an Android Virtual Device (AVD) or a physical device and interact with the app manually
- This is a type of manual testing, and it is done always by developers as part of its daily job
- In addition to manual testing, in real software development, it is very important to carry out **automated testing** as well

## Table of contents

### 1. Introduction

### 2. Software testing

- Test automation
- Levels of testing
- Types of testing
- 3. Test automation tools
- 4. Automated tests in Android
- 5. Continuous integration
- 6. Takeaways

## 2. Software testing

- Software testing (or simply testing) consists of the dynamic evaluation of a piece of software, called System Under Test (SUT), to ensure it is working as intended and meets user expectations
- We distinguish two big categories of software testing:
- **1. Manual testing**, a person (typically a developer, tester, or even the final user) evaluates the SUT
- 2. Automated testing, a software engineer (such as a developer or tester) implements a piece of code (called test case or simply test) and use specific software tools to control their execution against the SUT

## 2. Software testing - Test automation

- The main benefits of test automation are the following:
  - Early detection of software defects (usually called *bugs*) in the SUT
  - Faster feedback: automated tests run faster than manual tests, enabling quicker feedback on code changes (to avoid regressions)
    - A regression is a bug that appears in a previously working part of the software after changes have been made
  - Repeatability: automated tests allows us to create complex systems by ensuring consistent test execution and results
  - Scalability: automated tests can be scaled across multiple platforms (browsers, devices, operating systems, etc.)
  - Efficiency: higher initial setup cost but reduces long-term expenses by minimizing repetitive manual effort

## 2. Software testing - Test automation

Compared to manual testing, test automation has a high initial investment but it allows to save cumulative costs in the long-term

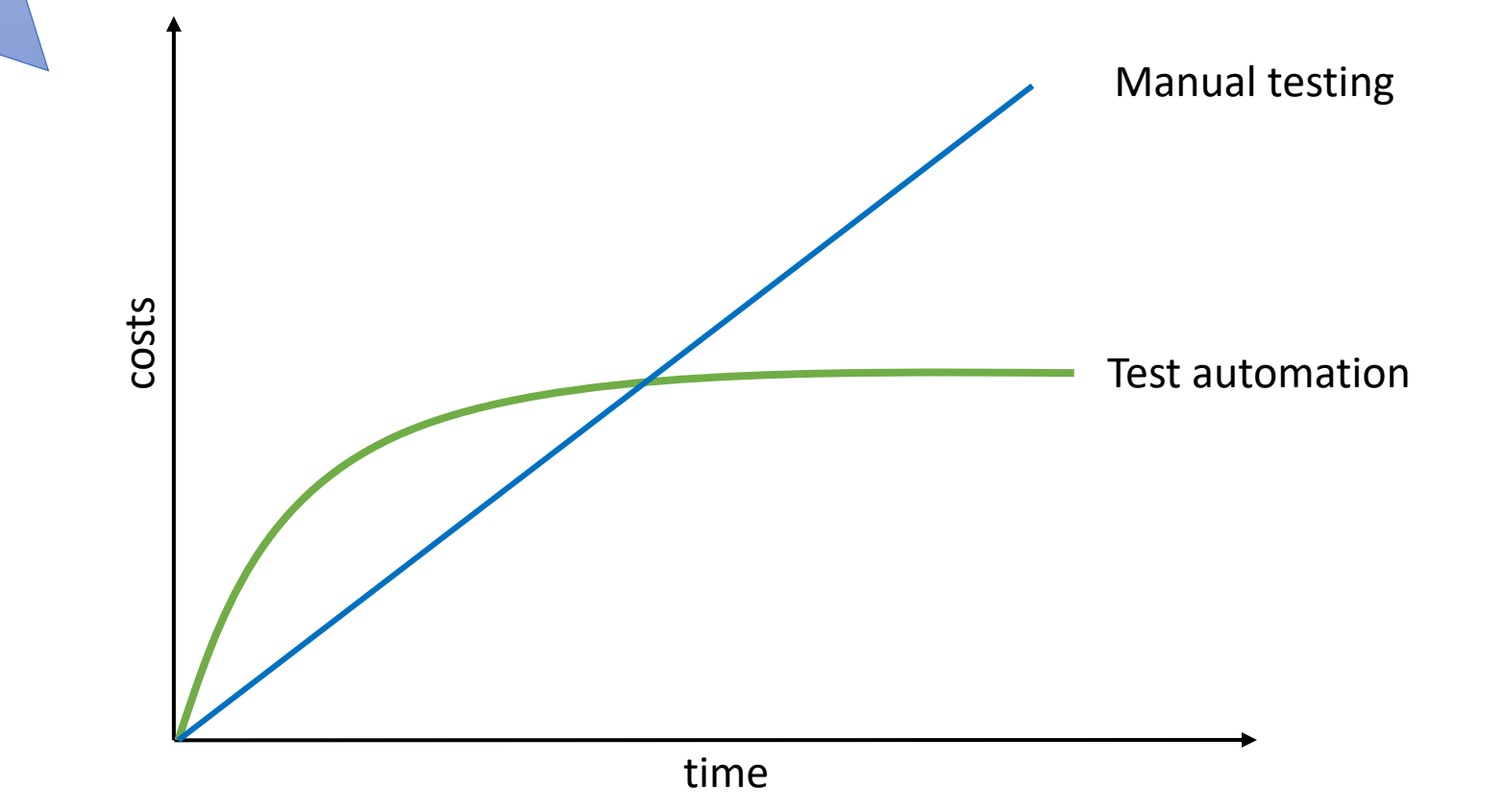

## 2. Software testing - Levels of testing

- Depending on the size of the SUT, we can define different levels of testing
  - These levels define several categories in which software teams divide their testing efforts

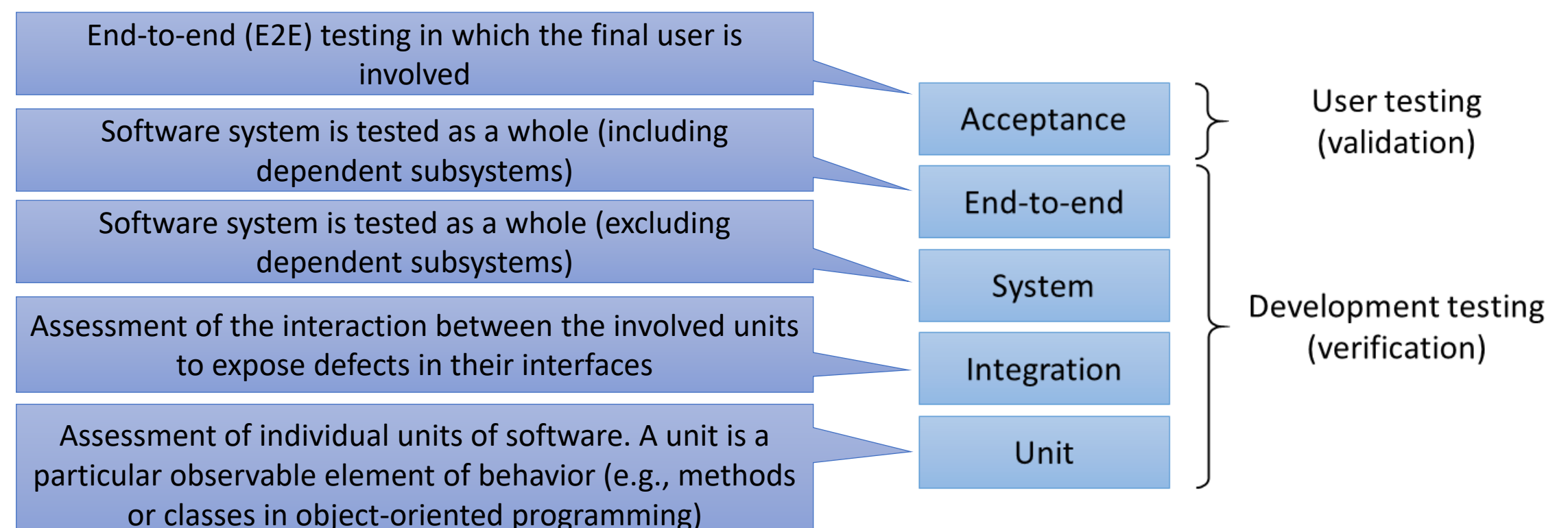

## 2. Software testing - Levels of testing

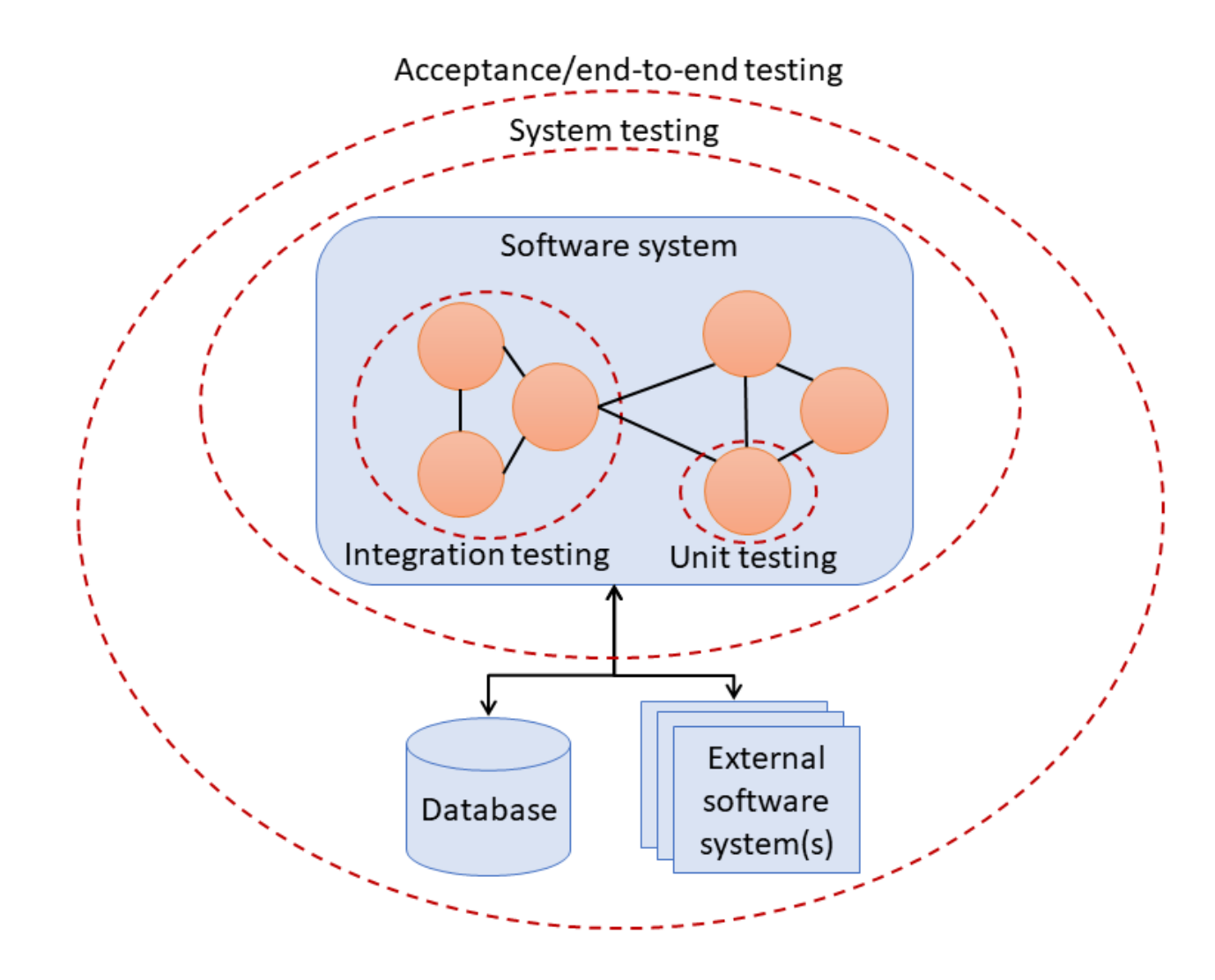

## 2. Software testing - Types of testing

- Depending on the strategy for designing test cases, we can implement different types of tests:
  - Functional testing (also known as behavioral or closedbox testing). Evaluates the compliance of a piece of software with the expected behavior (i.e., its functional requirements)
  - Structural testing (also known as white-box testing).
     Determines if the program-code structure is faulty. To that aim, testers should know the internal logic of a piece of software

The difference between these testing types is that functional tests are responsibility-based, while structural tests are implementation-based

- Nonfunctional testing, includes testing strategies that assess the quality attributes of a software system (i.e., its nonfunctional requirements)
  - Such as performance, security, usability, or accessibility testing, among others

## Table of contents

- 1. Introduction
- 2. Software testing
- 3. Test automation tools
  - Unit tests
  - E2E tests for mobile apps
- 4. Automated tests in Android
- 5. Continuous integration
- 6. Takeaways

## 3. Test automation tools

- Automated testing requires the use of some tooling to implement, execute, and control the automated tests effectively
- One of the most relevant categories for testing tools is the unit testing frameworks
- A unit testing framework allows developers to write and run repeatable tests
  - A library is a collection of code that developers can call using an API to solve a given problem
  - A framework is collection of libraries, tools, and best practices that provides a structure for developing software
    - Therefore, a framework is typically more complex and restricted than a library since it defines a skeleton where the piece of software using it implements its logic

## 3. Test automation tools - Unit tests

• The following picture illustrates the typical steps of a unit test

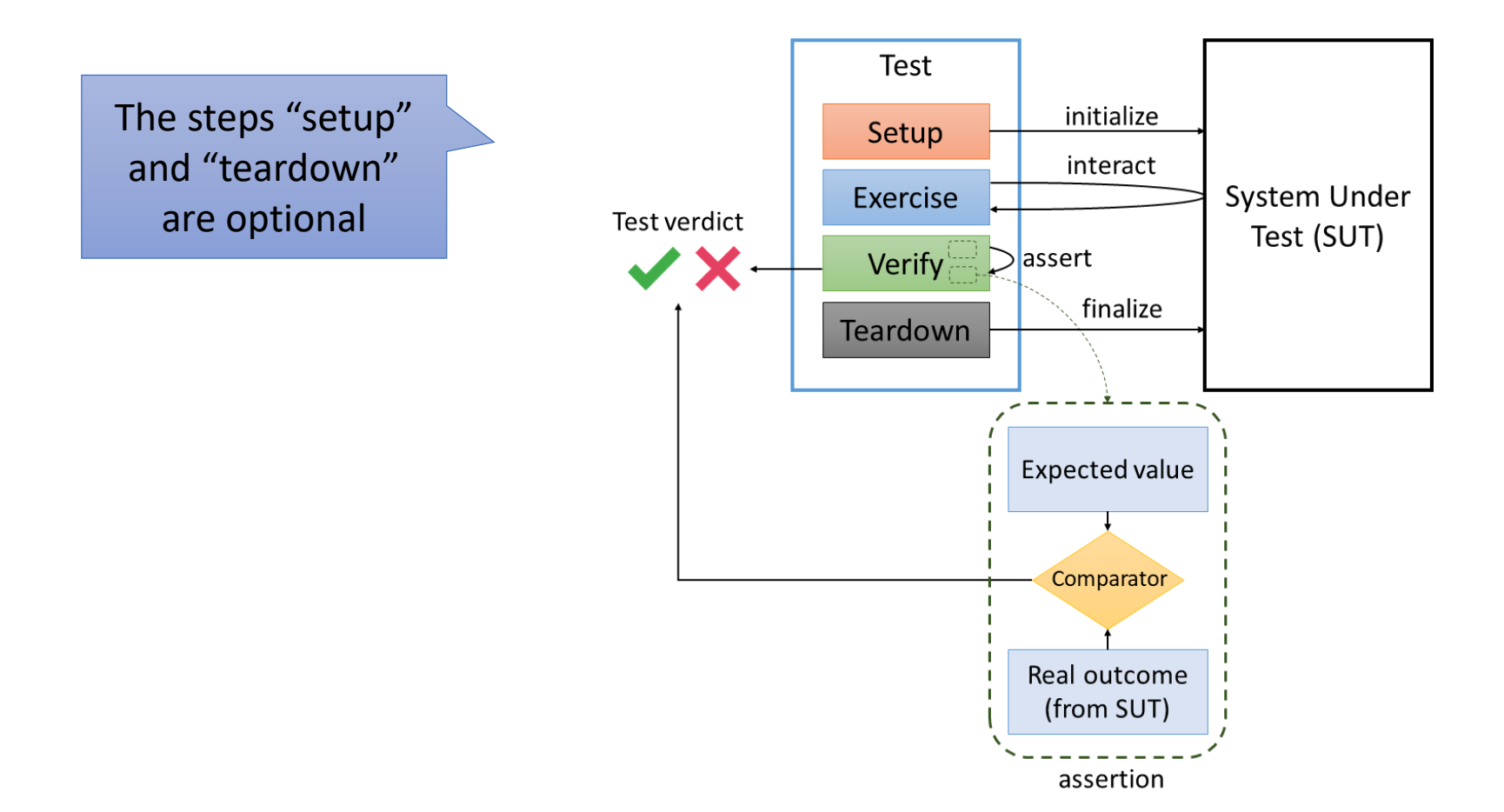

## 3. Test automation tools - Unit tests

- In Java, some of the most relevant unit testing frameworks are:
  - JUnit (version 4 or 5)
  - TestNG

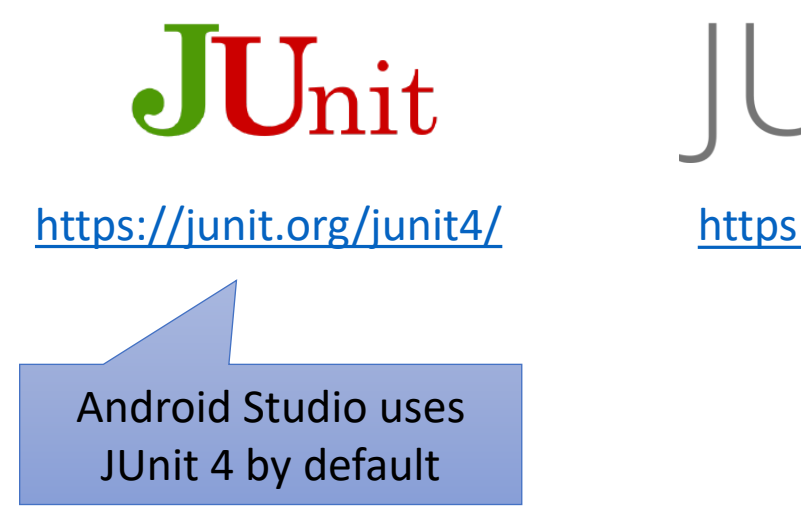

JUnit **5** 

https://junit.org/junit5/

TestNG

https://testng.org/

## 3. Test automation tools - E2E tests for mobile apps

- Automated testing is an essential process in the development of production-ready apps
- We need specific tooling to test automatically mobile apps from its UI

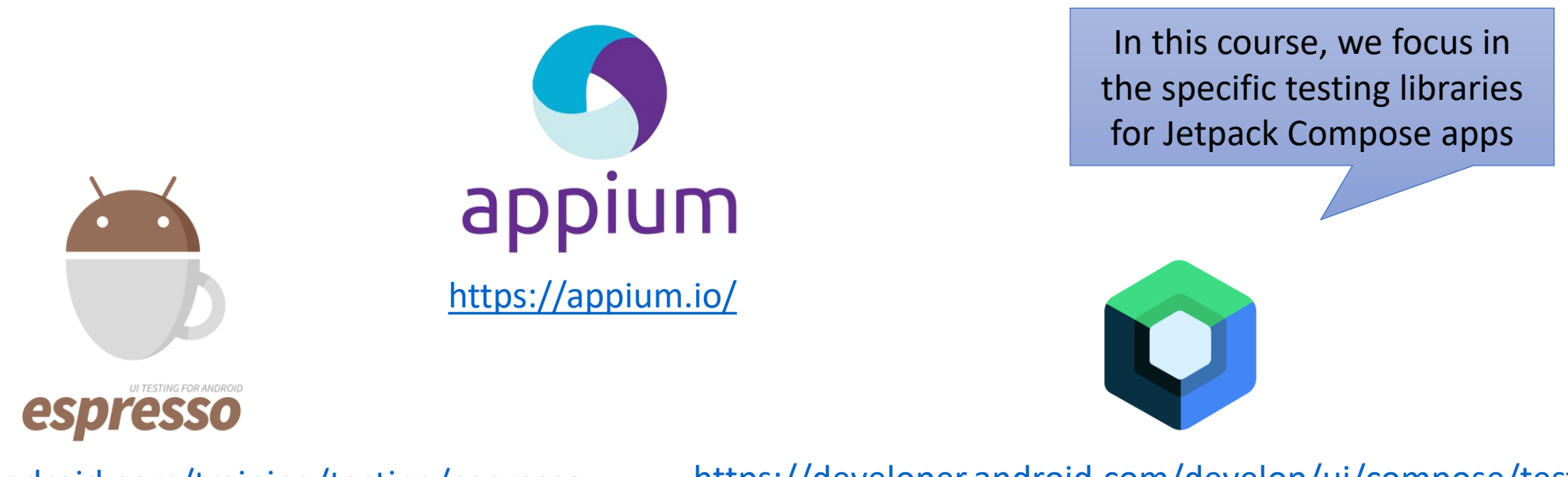

https://developer.android.com/training/testing/espresso

https://developer.android.com/develop/ui/compose/testing

## 4. Automated tests in Android - Compose testing

- Compose provides a set of testing APIs to find elements, verify their attributes, and perform user actions
- The Compose testing cheat sheet provides a quick reference of some of the most useful Compose test APIs

https://developer.android.com/develop/ui/compose/testing/testing-cheatsheet

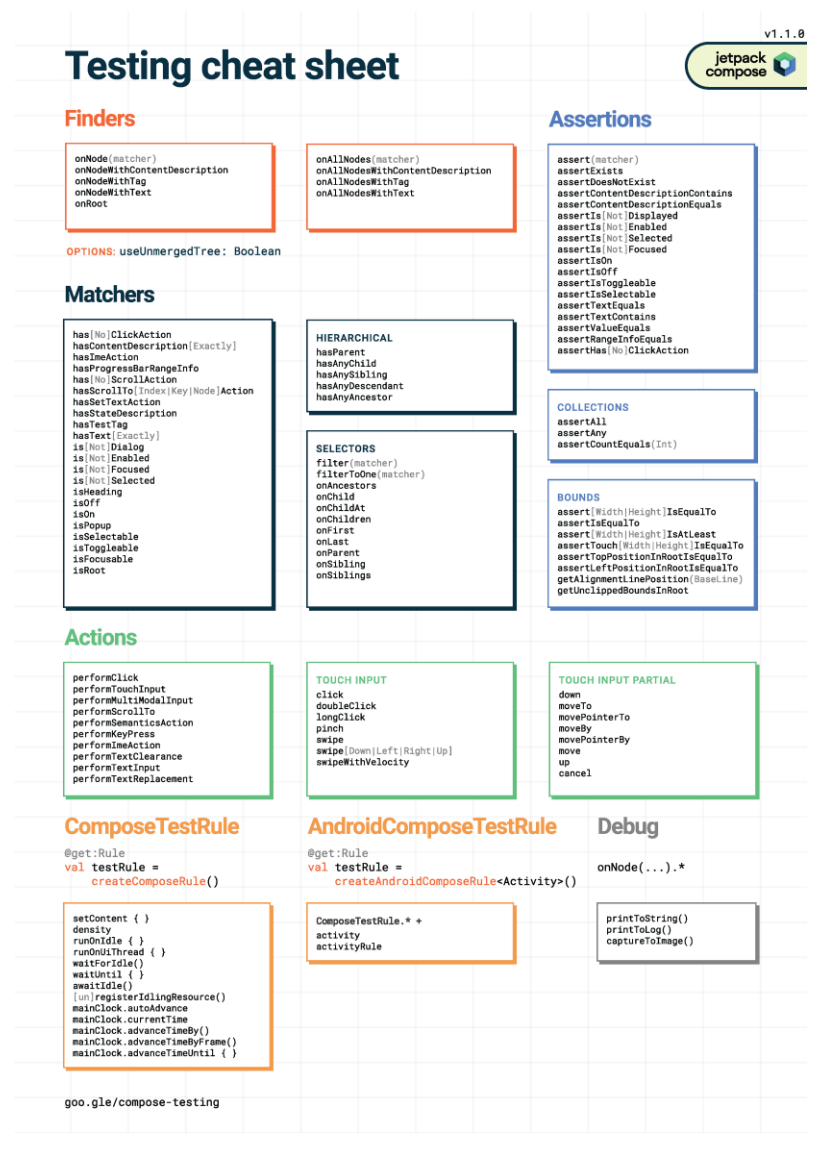

# Table of contents

- 1. Introduction
- 2. Software testing
- 3. Test automation tools
- 4. Automated tests in Android
  - Android tests
  - Unit tests
- 5. Continuous integration
- 6. Takeaways

## 4. Automated tests in Android

- Android Studio provides seamless integration with different tools to carry out automated testing in a seamless manner
  - Unit testing: JUnit
  - E2E testing: Jetpack Compose testing libraries
- The required testing dependencies (included by default in any new Android Studio project) are:

|                                                                                                    | [versions]<br>junit = "4.13.2"<br>composeBom = "2025.04.00"                                                                                                    |
|----------------------------------------------------------------------------------------------------|----------------------------------------------------------------------------------------------------|
| uild.gradle.kts (app)                                                                                                    | [libraries]                                                                                                    |
| estImplementation(libs.junit)<br>ndroidTestImplementation(platform(libs.androidx.compose.bom))<br>ndroidTestImplementation(libs.androidx.ui.test.junit4) | <pre>junit = { group = "junit", name = "junit", version.ref = "junit" } androidx-ui-test-manifest = { group = "androidx.compose.ui", name = "ui-test-manifest" } androidx-ui-test-junit4 = { group = "androidx.compose.ui", name = "ui-test-junit4" }</pre> |

https://developer.android.com/studio/test

https://developer.android.com/training/testing

https://developer.android.com/develop/ui/compose/testing

## 4. Automated tests in Android

- Android makes the following distinction between tests:
  - Units tests (sometimes called *local* tests): Small and fast, isolating the subject under test from the rest of the app
  - Android tests: run on an Android device, either physical or emulated. There are two types:
    - UI tests (E2E tests): These tests launch the app and then interacting with it through its UI
    - Context tests (integration tests): This type of tests uses the context object to evaluate some behavior of the SUT

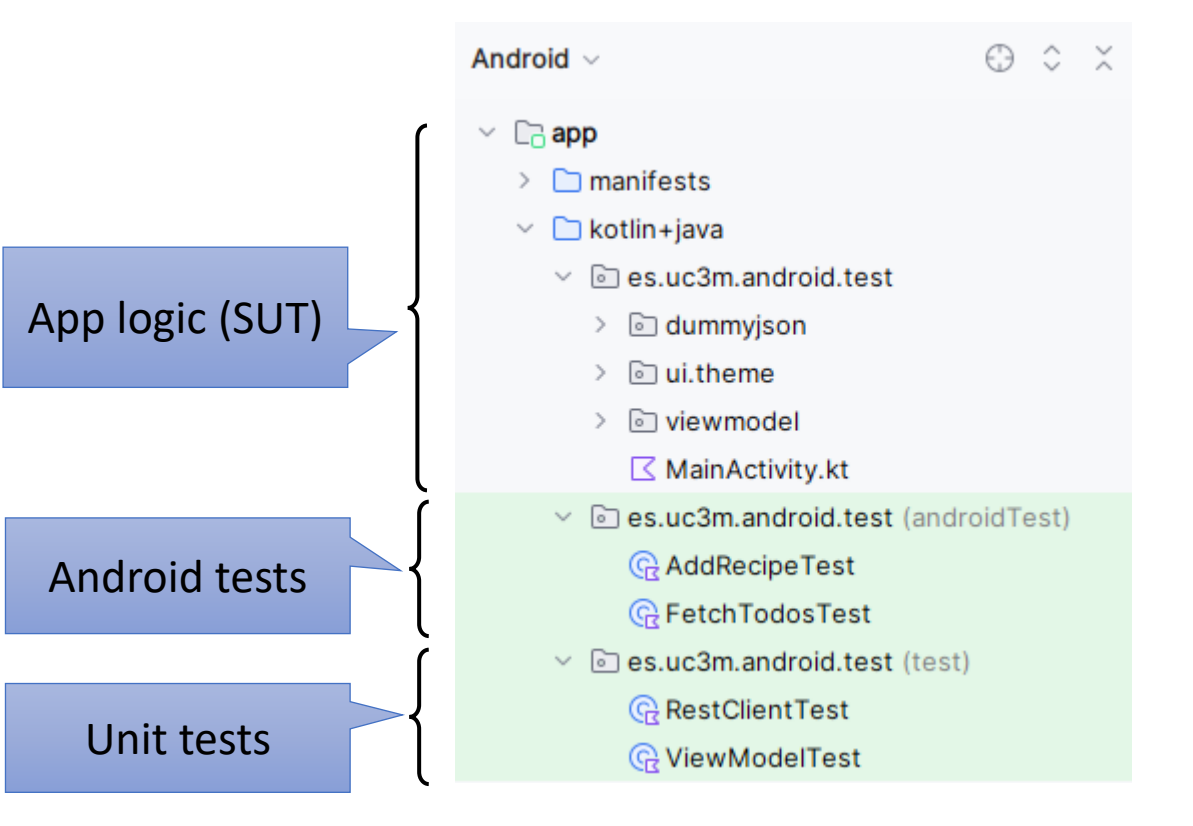

# 4. Automated tests in Android - Android tests

• In the following examples, we use the demo app implementing a REST client as SUT:

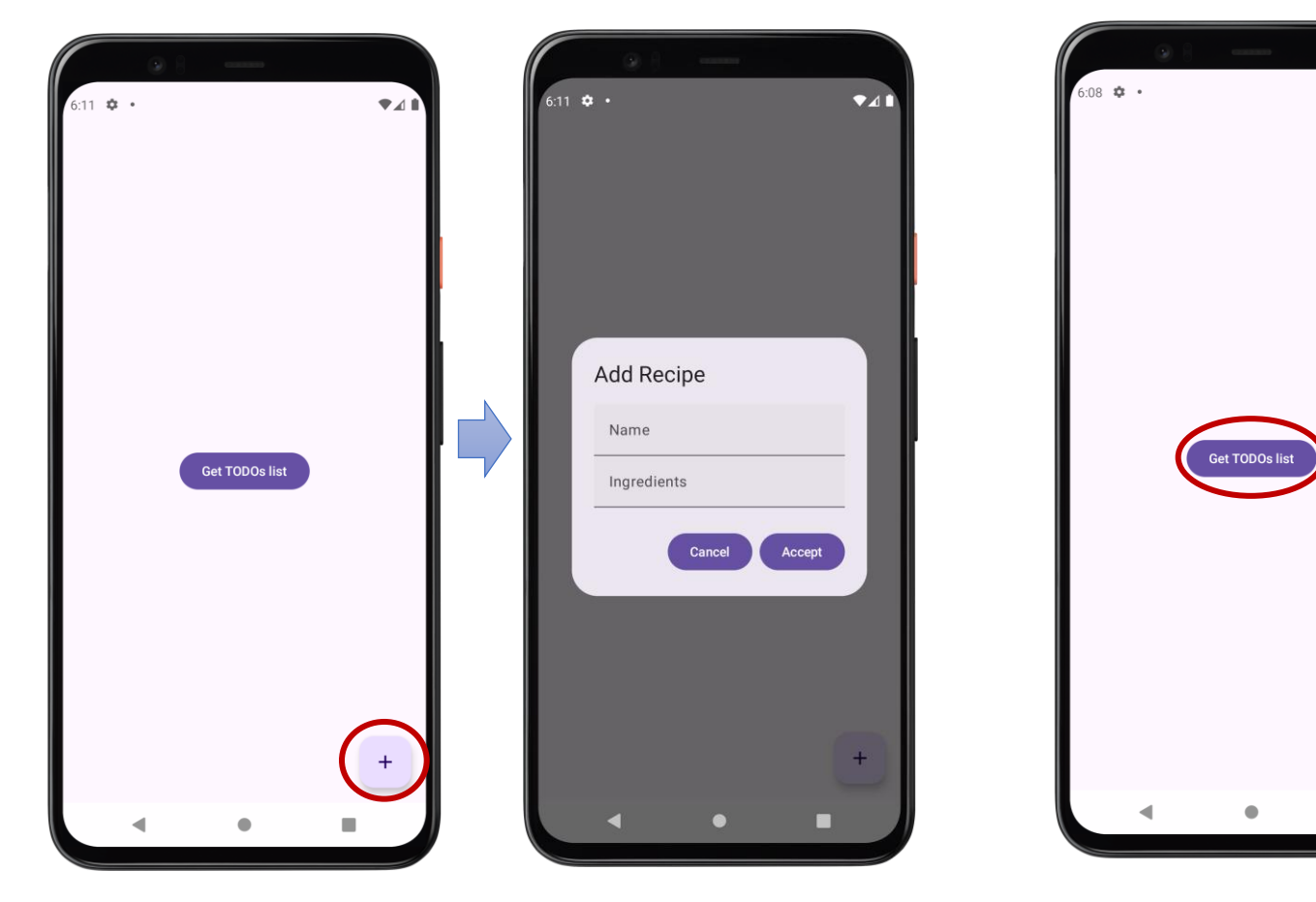

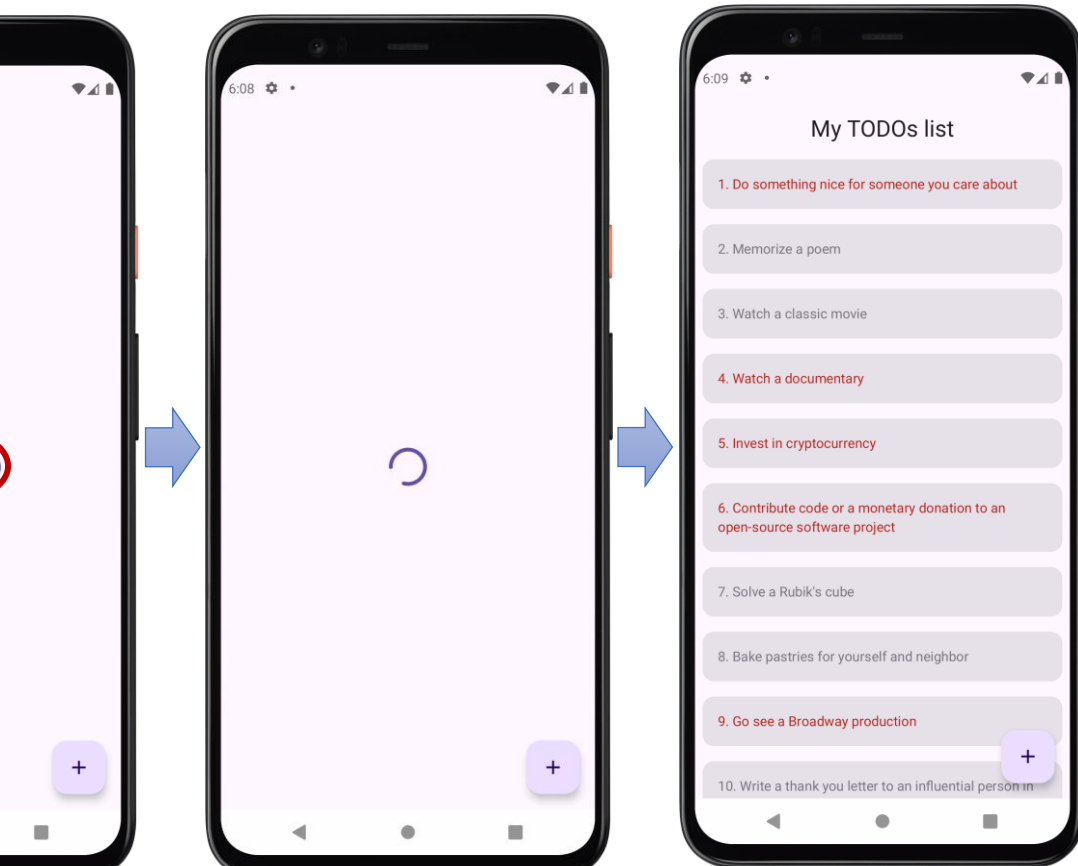

### class AddRecipeTest {

private val context = InstrumentationRegistry.getInstrumentation().targetContext

@get:Rule val composeTestRule = createAndroidComposeRule<MainActivity>()

### @Test

fun addRecipeTest() { // Exercise: click on + val add = context.getString(R.string.add) composeTestRule.onNodeWithContentDescription(add).performCLick()

```
// Exercise: add recipe
```

composeTestRule.onNode(hasText(context.getString(R.string.name))) .performTextInput("My recipe") composeTestRule.onNode(hasText(context.getString(R.string.ingredients))) .performTextInput("My ingredients") val accept = context.getString(R.string.accept) composeTestRule.onNodeWithText(accept).performClick()

// Verify: we're back to home composeTestRule.onNodeWithContentDescription(accept).assertIsNotDisplayed() composeTestRule.onNodeWithContentDescription(add).assertIsDispLayed()

> We can execute the test in Android Studio using this button

This test uses our SUT's UI in the same way that a final user would (exercise) and the verifies the UI is as expected

#### G AddRecipeTest.kt

|                  | class AddRacineTest {                                                                   |               |  |  |  |  |  |
|------------------|-----------------------------------------------------------------------------------------|---------------|--|--|--|--|--|
|                  | Run 'AddRecipeTest' Ctrl+Shift+F10                                                      |               |  |  |  |  |  |
| ž                | Ĵ⊱ <u>D</u> ebug 'AddRecipeTest'                                                        | tInstrumenta  |  |  |  |  |  |
| 6                | Profiler: Run 'AddRecipeTest' as profileable (low overhead)                             |               |  |  |  |  |  |
|                  | Profiler: Run 'AddRecipeTest' as debuggable (complete data)<br>Modify Run Configuration | lainActivity> |  |  |  |  |  |
|                  | QTest                                                                                   |               |  |  |  |  |  |
| $\triangleright$ | <pre>fun addRecipeTest() {</pre>                                                        |               |  |  |  |  |  |
| )                | // Exercise: click on +                                                                 |               |  |  |  |  |  |
| L                | <pre>val add = context.getString(R.string.add)</pre>                                    |               |  |  |  |  |  |
| ,<br>,           | composeTestRule_onNodeWithContentDescription                                            | (add) nerfor  |  |  |  |  |  |

# ests for the on Cithus

## 4. Automated tests in Android - Android tests

### class FetchTodosTest {

private val context = InstrumentationRegistry.getInstrumentation().targetContext

```
@get:Rule
val composeTestRule = createAndroidComposeRule<MainActivity>()
```

### @Test

}

}

```
fun fetchTodosTest() {
    // Exercise: click on get todos button
    composeTestRule.onNodeWithText(context.getString(R.string.get_todos)).performClick()
```

```
// Exercise: verify resulting todos list
composeTestRule.waitUntil(5000) {
    composeTestRule.onNodeWithText(context.getString(R.string.my_todos)).isDisplayed()
```

composeTestRule.onNodeWithTag("todos").onChildren().fetchSemanticsNodes().isNotEmpty()

This test verifies other part of the UI, waiting until the results are available in the screen as expected

#### 28

| 29 0 |                                                                               |                                  |                     |  |  |  |  |
|------|-------------------------------------------------------------------------------|----------------------------------|---------------------|--|--|--|--|
| 30   | ⊳ R <u>u</u> n 'Fe                                                            | tchTodosTest'                    | Ctrl+Shift+F10      |  |  |  |  |
| 31   | ① Debug                                                                       | Instrumentation                  |                     |  |  |  |  |
| 32   | Profiler: Run 'FetchTodosTest' as profileable (low overhead)                  |                                  |                     |  |  |  |  |
| 33   | Profiler: Run 'FetchTodosTest' as debuggable (complete data)                  |                                  |                     |  |  |  |  |
| 34   | Modify                                                                        | inActivity>()                    |                     |  |  |  |  |
| 55   | OT                                                                            |                                  |                     |  |  |  |  |
| 56   | dies                                                                          | Sτ                               |                     |  |  |  |  |
| 37 D | fun                                                                           | <pre>fetchTodosTest() {</pre>    |                     |  |  |  |  |
| 38   |                                                                               | <pre>// Exercise: click on</pre> | get todos button    |  |  |  |  |
| 39   | composeTestRule. <i>onNodeWithText</i> (context.getString(R.string. <u>ge</u> |                                  |                     |  |  |  |  |
| 40   |                                                                               |                                  |                     |  |  |  |  |
| 41   |                                                                               | // Verify: assess rest           | ulting todos list   |  |  |  |  |
| 42   |                                                                               | composeTestRule.waitUn           | ntil(5000) <b>{</b> |  |  |  |  |
| 43   | composeTestRule.onNodeWithText(context.getString(R.strin                      |                                  |                     |  |  |  |  |

## 4. Automated tests in Android - Unit tests

- Unit testing in Android apps can be challenging since we need to isolated the unit under test
- A potential "unit" can be those classes used to implement REST clients

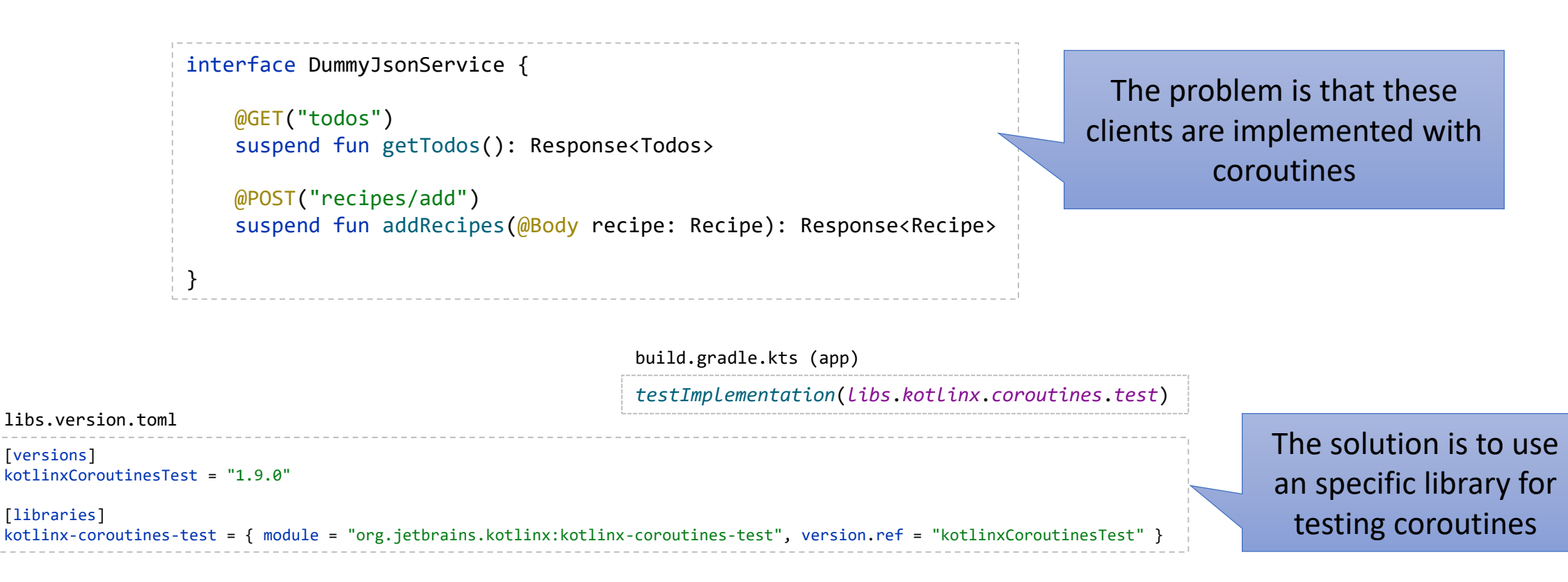

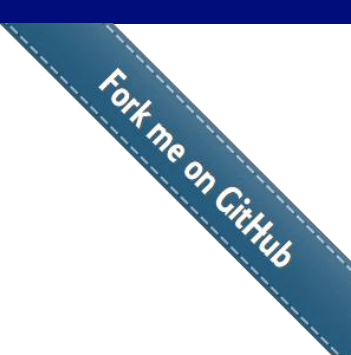

## 4. Automated tests in Android - Unit tests

```
class RestClientTest {
    @Test
    fun dummyJsonTest() = runTest {
        // Exercise
        val response = DummyJsonClient.apiService.getTodos()
        // Verify
        assertTrue(response.isSuccessful)
        var todos = response.body()?.todos!!
        printLn(">>> todos: $todos")
        assertTrue(todos.isNotEmpty())
    }
}
```

@Test annotation marks this as a test function that will be executed by the testing framework (i.e., JUnit 4)

*runTest* is a coroutine test runner that handles asynchronous code execution

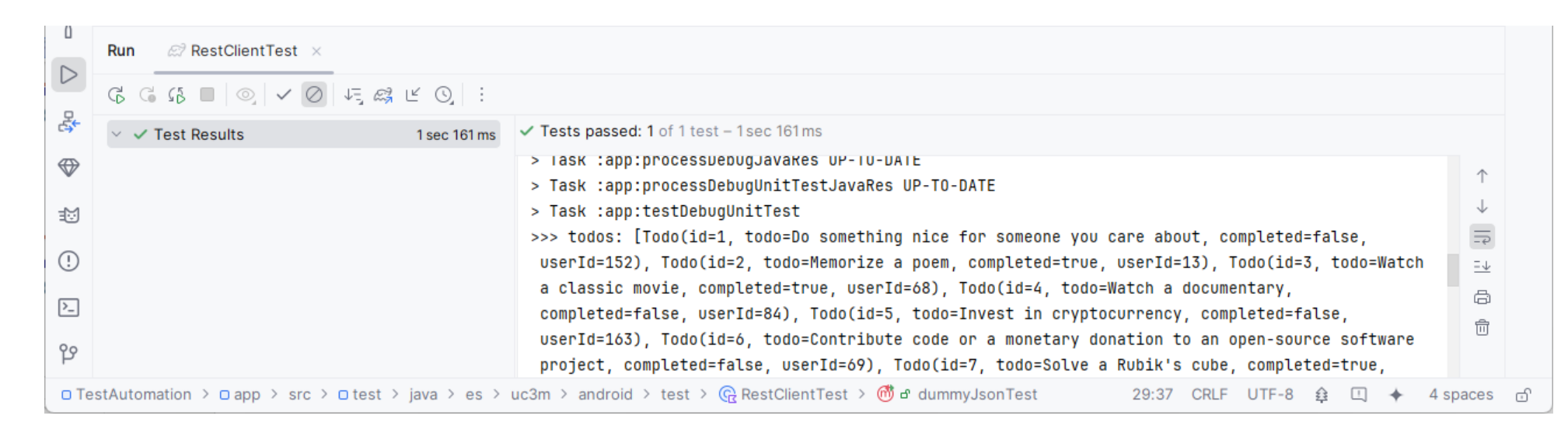

## 4. Automated tests in Android - Unit tests

 Another potential "unit" can be those classes used to implement view models

```
class RestViewModel : ViewModel() {
   private val todos = MutableStateFlow<List<Todo>>(emptyList())
   val todos: StateFlow<List<Todo>> get() = todos
   fun fetchTodos() {
       viewModelScope.launch {
            isLoading.value = true
            trv {
                val response = DummyJsonClient.apiService.getTodos()
               if (response.isSuccessful) {
                    todos.value = response.body()?.todos!!
           } catch (e: Exception) {
               toastMessage.value = e.message
           } finally {
               _isLoading.value = false
```

The problem is that these view models uses a coroutine scope provided by Android (*viewModeLScope*). But we want to execute a unit test, not and Android test

}

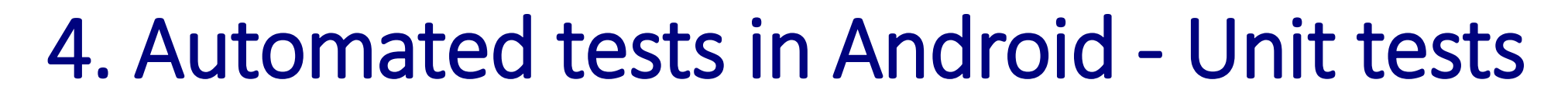

```
@OptIn(ExperimentalCoroutinesApi::class)
class ViewModelTest {
    private val testDispatcher = UnconfinedTestDispatcher()
```

```
@Before
fun setup() {
    Dispatchers.setMain(testDispatcher)
}
```

```
@Test
fun viewModelTest() = runTest {
    val viewModel = RestViewModel()
    viewModel.fetchTodos()
```

```
val await = Awaitility.await().atMost(Duration.ofSeconds(5))
await.until { viewModel.todos.value.isNotEmpty() }
```

```
val todos = viewModel.todos.value
println("*** todos: $todos")
```

```
@After
fun tearDown() {
    Dispatchers.resetMain()
}
```

A solution is to use a coroutine test dispatcher (i.e., a thread to be used instead the thread pool provided in the coroutine Android scope )

But in this case, in addition to the test runner (*runTest*), we need some mechanism to wait the response, such as <u>Awaitility</u>

build.gradle.kts (app)

testImplementation(libs.awaitility)

```
libs.version.toml
[versions]
awaitility = "4.3.0"
[libraries]
waitility = { module = "org.awaitility:awaitility", version.ref = "awaitility" }
```

Fort me on CitHub

## Table of contents

- 1. Introduction
- 2. Software testing
- 3. Test automation tools
- 4. Automated tests in Android
- 5. Continuous integration
  - Build server
  - GitHub Actions

## 6. Takeaways

## 5. Continuous integration

• **Continuous Integration** (CI) is a software development strategy where members of a software project build, test, and integrate their work continuously in three separate stages:

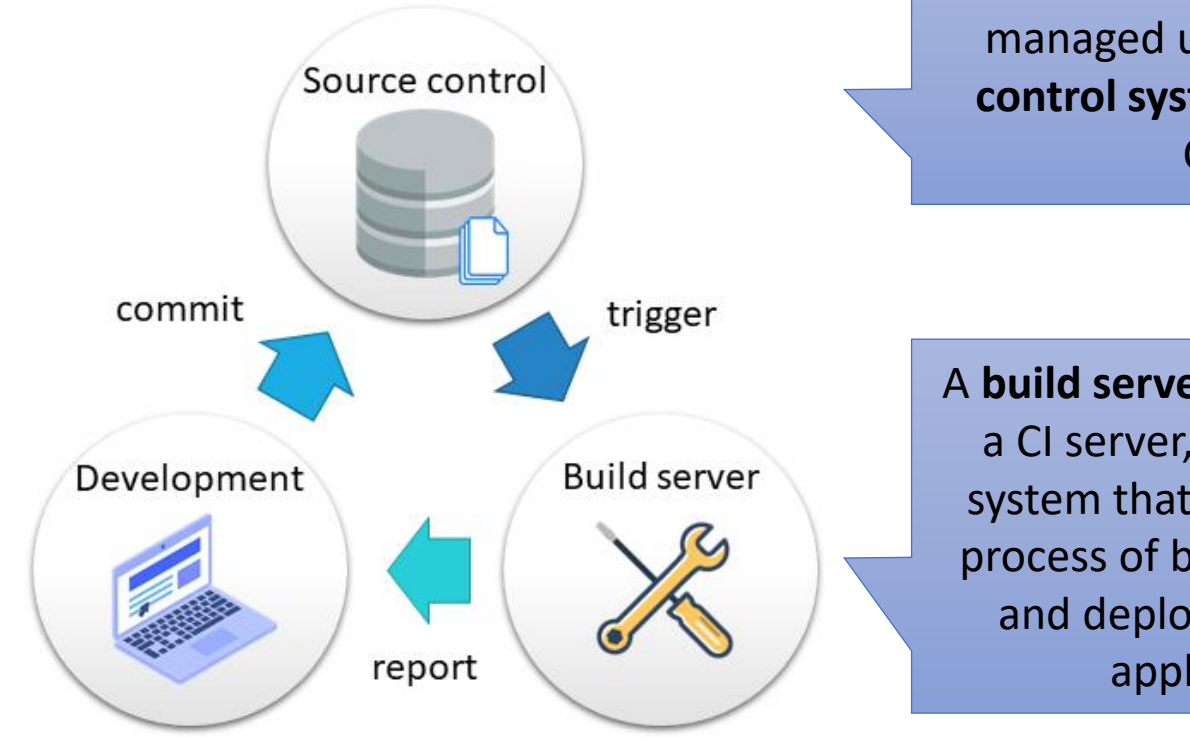

Source code is typically managed using a **version control system** (like Git or CVS)

A **build server**, also known as a CI server, is a dedicated system that automates the process of building, testing, and deploying software applications

## 5. Continuous integration - Build server

- A **build server** is server-side infrastructure that implement CI pipelines (sometimes called *workflows*)
  - A CI pipeline is a series of steps executed to build/test/deploy a given software
- Some popular build servers are:

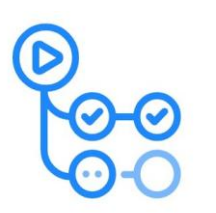

GitHub Actions https://docs.github.com/en/actions

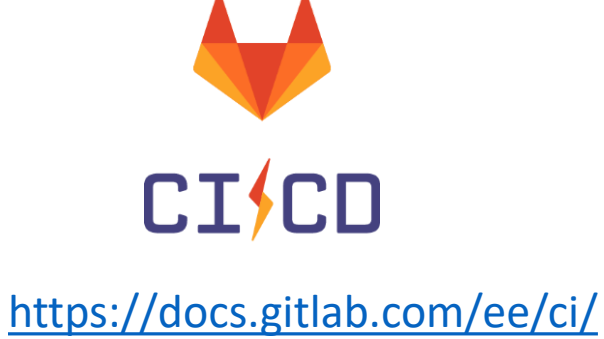

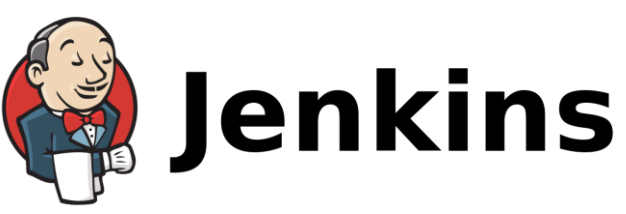

https://www.jenkins.io/

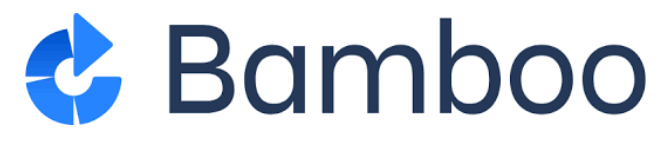

https://www.atlassian.com/software/bamboo

## 5. Continuous integration - GitHub Actions

- fort ne on Cithus • You can find a separate GitHub repository (different than the usual for examples) with a complete example of app, tests, and CI configuration
- Each time a new commit is done in the repo, the whole test suite (local and instrumented) is executed in GitHub Actions
  - When some test fails (*regression*), the development team is notified

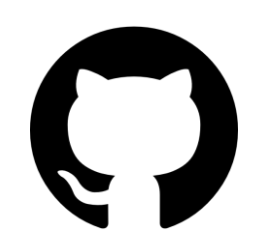

https://github.com/bonigarcia/android-basic-app

## Table of contents

- 1. Introduction
- 2. Software testing
- 3. Test automation tools
- 4. Automated tests in Android
- 5. Continuous integration
- 6. Takeaways

## 6. Takeaways

- Software testing consists of the dynamic evaluation of a piece of software (SUT), giving a verdict about it
- In automated testing, we use specific software tools to develop test scripts and control their execution against the SUT
- Android Studio provides seamless integration with JUnit 4 and Jetpack Compose for unit and Android tests
- Development teams usually a server-side infrastructure called a build server (such as GitHub Actions) to implement CI pipelines and execute a suite of automated tests during the development lifecycle